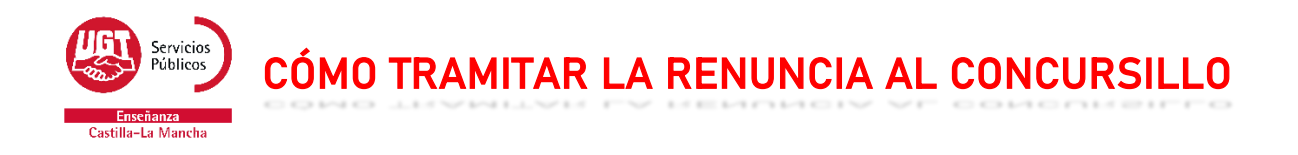

Si quieres tramitar tu renuncia a la asignación del concursillo, sigue los siguientes pasos:

- 1. Entra en <u>www.educa.jccm.es</u>
- 2. En la parte superior derecha, pulsa el botón "Accede a la Intranet", y accede con tu usuario y contraseña.

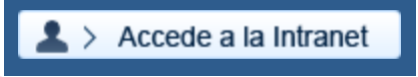

3. Una vez en la intranet, busca en el menú de la izquierda la opción "Concurso de Traslados".

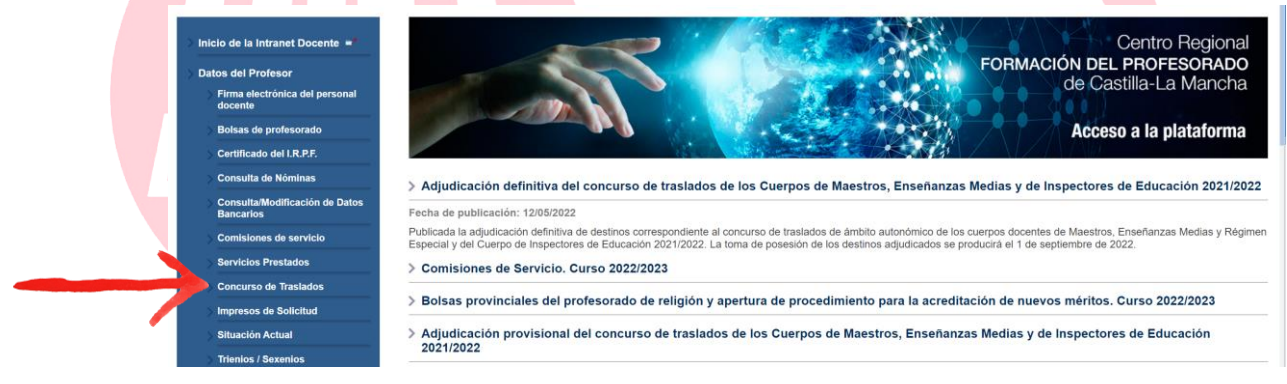

4. En la siguiente ventana, haz clic en "Pulsa aquí para acceder a la solicitud..."

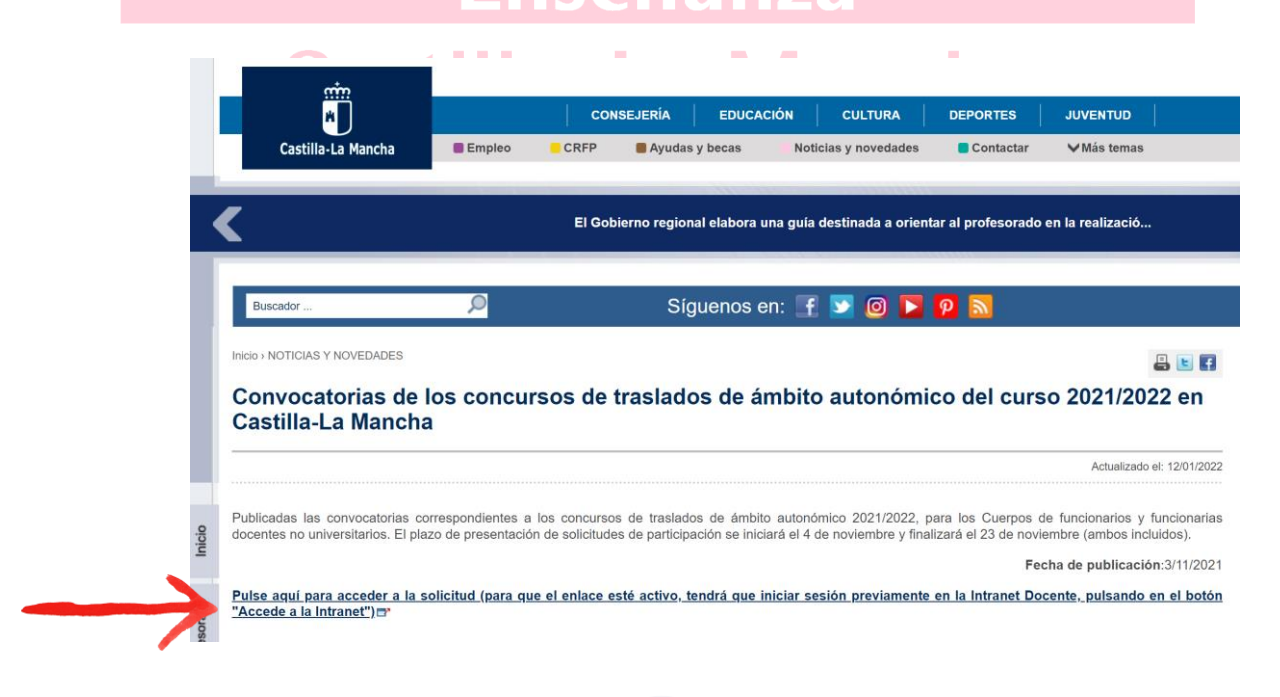

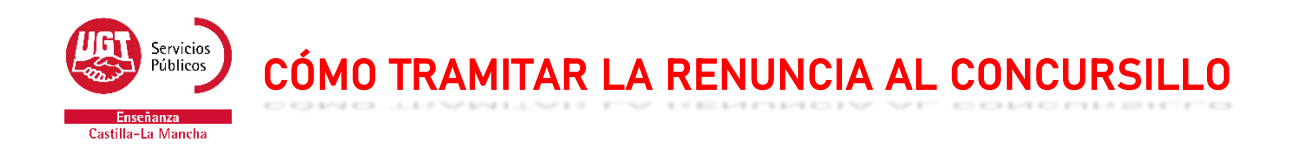

5. Ahora, debes seleccionar el cuerpo por el que participaste en el concurso, y pulsar en el botón "Siguiente"

|       | <u>Ayuda</u>                                                                        |                                                                                     |                                                                                                    |                             | Dudas Técnio                                                     | cas: <u>cgt.sop.tec</u>                                                               | nico.edu@jccm.es                                                    |
|-------|-------------------------------------------------------------------------------------|-------------------------------------------------------------------------------------|----------------------------------------------------------------------------------------------------|-----------------------------|------------------------------------------------------------------|---------------------------------------------------------------------------------------|---------------------------------------------------------------------|
|       | Seleccio                                                                            | ne el cuerpo por                                                                    | el que desea concurs                                                                                | ar.                         |                                                                  |                                                                                       |                                                                     |
|       | Datos                                                                               | del concurso                                                                        | <u> </u>                                                                                            |                             |                                                                  |                                                                                       |                                                                     |
|       | ★ Cuerp                                                                             | 00                                                                                  |                                                                                                    |                             |                                                                  |                                                                                       | ~                                                                   |
| ->    | Siguier                                                                             | nte >>                                                                              | PROFESORES D                                                                                        | DE ENSEN                    | IANZA SECUN                                                      | IDARIA                                                                                |                                                                     |
|       |                                                                                     |                                                                                     |                                                                                                    | J                           |                                                                  | ICIU                                                                                  | 72                                                                  |
| Acor  | ntinuac                                                                             | ión selecci                                                                         | iona la convoc                                                                                      | atoria                      | haciendo                                                         | clic v des                                                                            | snués dale a                                                        |
| "Sigu | iente"                                                                              |                                                                                     |                                                                                                    |                             |                                                                  | ICU                                                                                   | 5                                                                   |
| Sigu  | include .                                                                           |                                                                                     |                                                                                                    |                             |                                                                  |                                                                                       |                                                                     |
| Sigu  |                                                                                     | <b>h.&gt;</b>                                                                       |                                                                                                    |                             |                                                                  |                                                                                       |                                                                     |
| Sigu  | Sel                                                                                 | ección de                                                                           | convocatori                                                                                         | ia                          |                                                                  |                                                                                       |                                                                     |
|       | Sel                                                                                 | ección de                                                                           | convocatori                                                                                         | ia                          |                                                                  |                                                                                       |                                                                     |
|       | Sel                                                                                 | ección de                                                                           | convocatori                                                                                         | ia                          | Dudas Té                                                         | cnicas: <u>cgt.so</u>                                                                 | <u>p.tecnico.edu@j</u>                                              |
|       | Seleccione<br>deseada.                                                              | ección de                                                                           | convocatori                                                                                         | ia<br>a concur              | Dudas Té<br>sar haciendo                                         | cnicas: <u>cgt.so</u><br>click con el                                                 | <u>p.tecnico.edu@j</u><br>ratón en la fila                          |
|       | Seleccione<br>deseada.                                                              | ección de                                                                           | convocatori                                                                                         | ia<br>a concur              | Dudas Té<br>sar haciendo                                         | cnicas: <u>cgt.so</u><br>click con el                                                 | <u>p.tecnico.edu@j</u><br>ratón en la fila                          |
|       | Seleccione<br>deseada.                                                              | ección de                                                                           | convocatori                                                                                         | ia<br>a concur              | Dudas Té<br>sar haciendo                                         | cnicas: <u>cgt.so</u><br>click con el                                                 | <u>p.tecnico.edu@j</u><br>ratón en la fila                          |
|       | Seleccione<br>deseada.<br>Traslac<br>Seleccio                                       | e la convocator<br>los<br>ne la convocat                                            | convocatori<br>ria en la que desea<br>coria con la que des<br>Cuerpo                                | ia<br>a concur<br>sea traba | Dudas Té<br>sar haciendo<br>ajar:                                | cnicas: <u>cgt.so</u><br>click con el                                                 | <u>p.tecnico.edu@j</u><br>ratón en la fila                          |
|       | Seleccione<br>deseada.<br>Traslac<br>Seleccio<br>Año<br>2021                        | ección de<br>e la convocator<br>los<br>ne la convocat                               | convocatori<br>ria en la que desea<br>coria con la que des<br>Cuerpo<br>rESORES DE                  | ia<br>a concur<br>sea traba | Dudas Té<br>sar haciendo<br>ajar:<br>Concurso Ge                 | cnicas: <u>cgt.so</u><br>click con el<br>Descripció                                   | p.tecnico.edu@j<br>ratón en la fila<br>n<br>n                       |
|       | Seleccione<br>Ayuda<br>Seleccione<br>deseada.<br>Traslac<br>Seleccio<br>Año<br>2021 | e la convocator<br>los<br>0590 - PROF<br>ENSEÑANZA                                  | convocatori<br>ria en la que desea<br>toria con la que desea<br>Cuerpo<br>ESORES DE<br>A SECUNDARIA | ia<br>a concur<br>sea traba | Dudas Té<br>sar haciendo<br>ajar:<br>Concurso Ge<br>Profesores d | cnicas: <u>cgt.so</u><br>click con el<br>Descripció<br>eneral de Trasl<br>e Enseñanza | p.tecnico.edu@ju<br>ratón en la fila<br>in<br>lados -<br>Secundaria |
|       | Seleccione<br>Ayuda<br>Seleccione<br>deseada.<br>Traslac<br>Seleccio<br>Año<br>2021 | e la convocator<br>los<br>0590 - PROF<br>ENSEÑANZ/                                  | convocatori<br>ria en la que desea<br>toria con la que desea<br>Cuerpo<br>ESORES DE<br>A SECUNDARIA | a concur                    | Dudas Té<br>sar haciendo<br>ajar:<br>Concurso Ge<br>Profesores d | cnicas: <u>cgt.so</u><br>click con el<br>Descripció<br>eneral de Trasl<br>e Enseñanza | p.tecnico.edu@ju<br>ratón en la fila<br>in<br>lados -<br>Secundaria |
|       | Seleccione<br>Ayuda<br>Seleccione<br>deseada.<br>Traslac<br>Seleccio<br>Año<br>2021 | ección de<br>e la convocator<br>los<br>ne la convocator<br>0590 - PROF<br>ENSEÑANZ/ | convocatori<br>ria en la que desea<br>toria con la que dese<br>Cuerpo<br>ESORES DE<br>A SECUNDARIA  | a concur                    | Dudas Té<br>sar haciendo<br>ajar:<br>Concurso Ge<br>Profesores d | cnicas: <u>cgt.so</u><br>click con el<br>Descripció<br>eneral de Trasl<br>e Enseñanza | p.tecnico.edu@ju<br>ratón en la fila<br>m<br>lados -<br>Secundaria  |

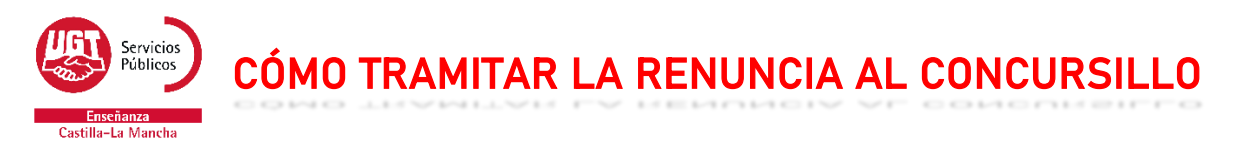

7. En este momento debes hacer clic en el enlace "Presentación reclamaciones y renuncias"

| <u>Ayuda</u>                                                                                                    |                                                                                                    | Dudas Técnicas: <u>cgt.sop.tecnico.edu@jc</u>                                                                                                    |
|----------------------------------------------------------------------------------------------------|----------------------------------------------------------------------------------------------------|----------------------------------------------------------------------------------------------------|
| ¿Qué (                                                                                                    | desea hacer?                                                                                                    |                                                                                                    |
| <u>Crea</u>                                                                                                    | nción de solicitudes<br>entación reclamaciones                                                                                                    | <u>y renuncias</u>                                                                                                    |
| Cambia                                                                                                    | ar convocatoria                                                                                                    |                                                                                                    |
|                                                                                                    |                                                                                                    |                                                                                                    |
| A continua<br>adjudicació                                                                                                    | ación, pulsa en "Re<br>on de destinos provis<br>clamación y renun<br>Personal docente                                                                                                    | enuncia a la participación en el proc<br>ionales (concursillo)"<br>cia en el Concurso General de Trasla<br>2021/2022.                                                                                                    |
| A continua<br>adjudicació<br>Rec<br>de<br>Si desea po<br>Traslados de<br>esta pantalla<br>su solicitud y                                                       | ación, pulsa en "Re<br>on de destinos provis<br>clamación y renun<br>Personal docente<br>oner una reclamación o pres<br>le Personal docente 2021/20<br>a. Entonces será reenviado a<br>y volverá a esta pantalla en la                                                                                            | enuncia a la participación en el proc<br>ionales (concursillo)"<br>cia en el Concurso General de Trasla<br>2021/2022.<br>entar la renuncia a su participación en el Concurso Gen<br>22, sólo tiene que hacer Click en el enlace correspondie<br>a otra pantalla en la que al pulsar el botón Tramitar se ren<br>a que podrá descargar el justificante del registro.                                                                                                    |
| A continua<br>adjudicació<br>Rec<br>de<br>Si desea po<br>Traslados de<br>esta pantalla<br>su solicitud y                                                       | ación, pulsa en "Re<br>on de destinos provis<br>clamación y renun<br>Personal docente<br>oner una reclamación o pres<br>le Personal docente 2021/20<br>a. Entonces será reenviado a<br>y volverá a esta pantalla en la                                                                                            | enuncia a la participación en el proc<br>ionales (concursillo)"<br>cia en el Concurso General de Trasla<br>2021/2022.<br>entar la renuncia a su participación en el Concurso Gen<br>22, sólo tiene que hacer Click en el enlace correspondia<br>a otra pantalla en la que al pulsar el botón Tramitar se ren<br>a que podrá descargar el justificante del registro.                                                                                                    |
| A continua<br>adjudicació<br>Rec<br>de<br>Si desea po<br>Traslados de<br>esta pantalla<br>su solicitud y<br>Históri<br>No ha pre                               | ación, pulsa en "Re<br>on de destinos provis<br>clamación y renun<br>Personal docente<br>oner una reclamación o pres<br>le Personal docente 2021/20<br>a. Entonces será reenviado a<br>y volverá a esta pantalla en la<br>ico de solicitudes                                                                      | enuncia a la participación en el proc<br>ionales (concursillo)"<br><b>cia en el Concurso General de Trasis</b><br><b>2021/2022.</b><br>entar la renuncia a su participación en el Concurso Ger<br>22, sólo tiene que hacer Click en el enlace correspondi<br>a otra pantalla en la que al pulsar el botón Tramitar se re<br>a que podrá descargar el justificante del registro.<br>Soporte:procesos.edu(<br>adavía.                                                        |
| A continua<br>adjudicació<br>Rec<br>de<br>Si desea por<br>Traslados de<br>esta pantalla<br>su solicitud y<br>Históri<br>No ha pre<br>Reclamaciór               | ación, pulsa en "Re<br>on de destinos provis<br>clamación y renun<br>Personal docente<br>oner una reclamación o pres<br>le Personal docente 2021/20<br>a. Entonces será reenviado a<br>y volverá a esta pantalla en la<br>ico de solicitudes<br>resentado ninguna solicitud to<br>n a la participación en el Con  | enuncia a la participación en el proc<br>ionales (concursillo)"<br>cia en el Concurso General de Trasla<br>2021/2022.<br>entar la renuncia a su participación en el Concurso Gen<br>22, sólo tiene que hacer Click en el enlace correspondid<br>a otra pantalla en la que al pulsar el botón Tramitar se re<br>a que podrá descargar el justificante del registro.<br>Soporte: procesos.edu(<br>davía.                                                                     |
| A continua<br>adjudicació<br>Rec<br>de<br>Si desea po<br>Traslados de<br>esta pantalla<br>su solicitud y<br>Históri<br>No ha pro<br>Reclamación<br>Renuncia al | ación, pulsa en "Re<br>on de destinos provis<br>Clamación y renun<br>Personal docente<br>Doner una reclamación o pres<br>le Personal docente 2021/20<br>a. Entonces será reenviado a<br>y volverá a esta pantalla en la<br>ico de solicitudes<br>resentado ninguna solicitud to<br>n a la participación en el Con | enuncia a la participación en el proc<br>ionales (concursillo)"<br>cia en el Concurso General de Trasl<br>2021/2022.<br>entar la renuncia a su participación en el Concurso Ger<br>22, sólo tiene que hacer Click en el enlace correspondi<br>a otra pantalla en la que al pulsar el botón Tramitar se re<br>a que podrá descargar el justificante del registro.<br>Soporte:procesos.educ<br>davía.<br>curso General de Traslados de Personal Docente.<br>dos de Personal. |

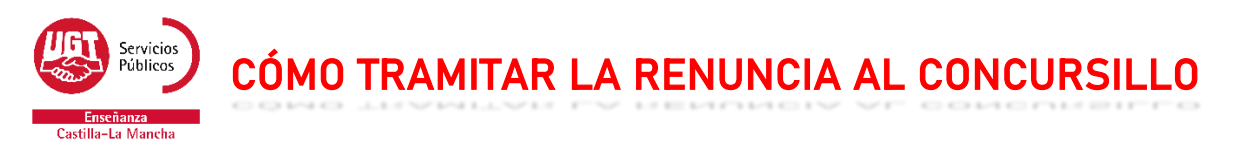

9. Ahora debes marcar la opción "Renuncia a la participación en el proceso de adjudicación de destinos provisionales (concursillo)", y darle al botón "Tramitar"

| Normativa aplicable: Resol                           | lución de convocatoria de 27/10/2021 (DOCM nº 211, de 03/11/2021)                                                        |
|------------------------------------------------------|----------------------------------------------------------------------------------------------------|
|                                                      | Soporte: procesos.edu@jcci                                                                                               |
| Datos personales                                     |                                                                                                    |
| Nº Documento                                         |                                                                                                    |
| Nombre y apellidos:                                  |                                                                                                    |
| Datos de solicitud                                   |                                                                                                    |
| Renuncia a la participad<br>provisionales (concursil | ción en el proceso de adjudicación de destinos                                                                           |
| Información básica so                                | bre protección de datos                                                                                                  |
| Responsable: Dirección                               | n General de Recursos Humanos y Planificación Educativa                                                                  |
| Finalidad: Gestión del<br>Resolución de convoca      | procedimiento de adjudicación de destinos provisionales (concursillo)<br>toria de 27/10/2021                             |
| Legitimación: Ejercicio<br>Resolución de convoca     | de poderes públicos. Ley Orgánica 2/2006, de 3 de mayo, de Educación<br>toria de 27/10/2021 (DOCM nº 211, de 03/11/2021) |
| Destinatarios: Si hay ce                             | esión de datos.                                                                                                    |
| Derechos: Acceder, rec<br>la información adicional   | tificar o suprimir los datos, así como otros derechos, como se explica er<br>I.                                          |
| Información adicional: F                             | Puede solicitarla en la dirección de correo: protecciondatos@jccm.es                                                     |
|                                                      |                                                                                                    |
|                                                      |                                                                                                    |
| Cancelar Tramitar                                    |                                                                                                    |
|                                                      |                                                                                                    |